# How to Register YubiKey MFA in Okta (for Windows)

What you 'll need

- YubiKey FIDO2 compatible (e.g. YubiKey 5C NFC)
- A computer with USB-C port
- A supported browser (Chrome, Edge, Firefox, or Safari)
- Access to your UniSA Okta account

**Please Note:** once you register for Okta with the YubiKey this will become your Primary Factor. If you misplace your YubiKey key, you'll need to contact the IT Help Desk for assistance.

## Log in to Okta

Navigate to https://unisa.okta.com/

Enter your username (not your email address) and password and click 'Sign in'

|           | University of<br>South Australia |
|-----------|----------------------------------|
|           | Sign In                          |
| Usernan   | ne (not email, e.g. "smijj123")  |
|           | -                                |
| Passwor   | rd                               |
|           | ← ⊙                              |
| 🗌 Кеер    | me signed in                     |
|           |                                  |
|           | Sign in                          |
| Forgot pa | assword?                         |
| Help      |                                  |

# When prompted to enrol in MFA, select "Set up" - Security Key or Biometric Authenticator

| University of<br>South Australia |                                                                                                    |  |
|----------------------------------|----------------------------------------------------------------------------------------------------|--|
|                                  | Set up security methods                                                                                               |  |
| S<br>unisa                       | Security methods help protect your<br>a_default account by ensuring only you<br>have access.                          |  |
| Require                          | ed now                                                                                                    |  |
|                                  | Security Key or Biometric<br>Authenticator<br>Use a security key or a biometric<br>authenticator to sign in<br>Set up |  |
| Back to                          | <u>sign in</u>                                                                                                    |  |

# Select 'Set up'

| University of<br>South Australia                                                                                                    |
|----------------------------------------------------------------------------------------------------|
|                                                                                                    |
| Set up security key or biometric<br>authenticator                                                                                                    |
| You will be prompted to register a security key<br>or biometric authenticator (Windows Hello,<br>Touch ID, Face ID, etc.). Follow the instructions<br>to complete set up. |
| <u>Set up</u>                                                                                                    |
| Return to authenticator list<br>Back to sign in                                                                                                    |

Select 'Security key' and Press 'Next'

| Windows Security                                                      | × |
|-----------------------------------------------------------------------|---|
| Sign in with your passkey                                             |   |
| To sign in to "unisa.okta.com", choose a device with a saved passkey. |   |
| Security key                                                          |   |
| More choices                                                          |   |
| ee iPhone, iPad, or Android device                                    |   |
| Security key                                                          |   |
| Next Cancel                                                           |   |
|                                                                       |   |

When prompted to setup security to sign in to unisa.okta.com, click 'OK'

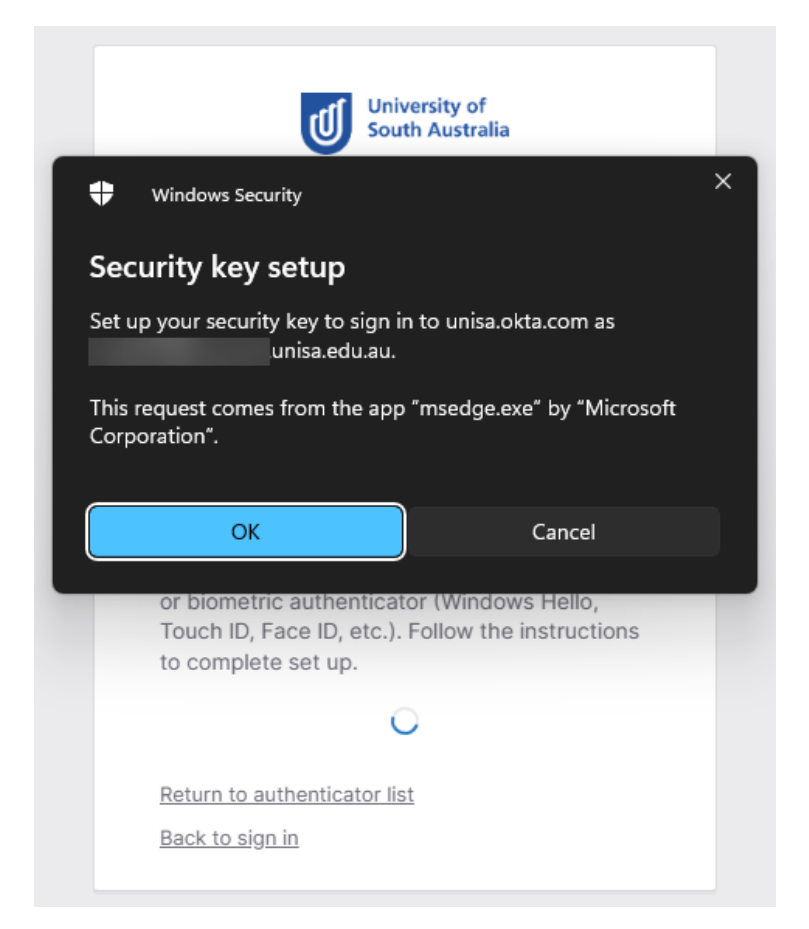

When prompted to let unisa.okta.com see the make and model of the security key, click 'OK'

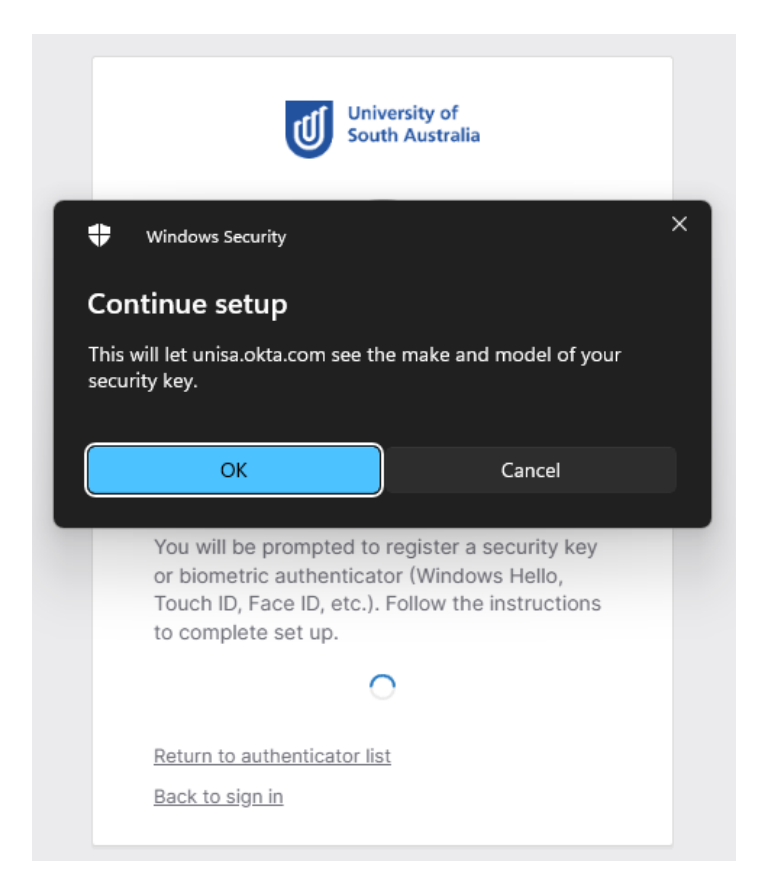

Insert your YubiKey into the USB-C port of your device

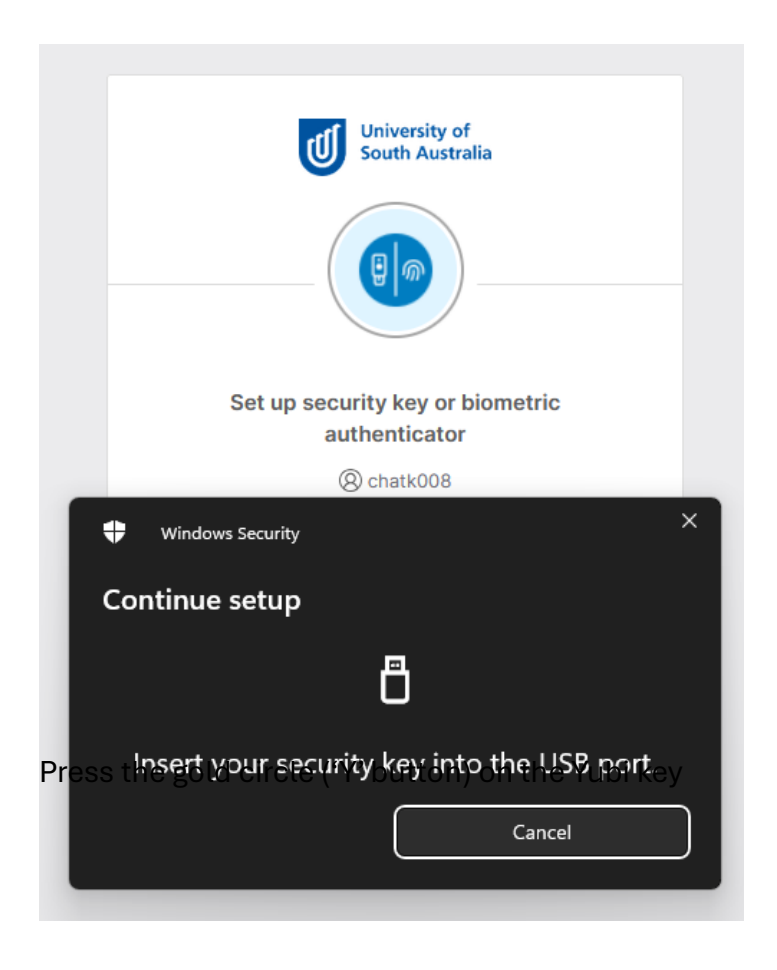

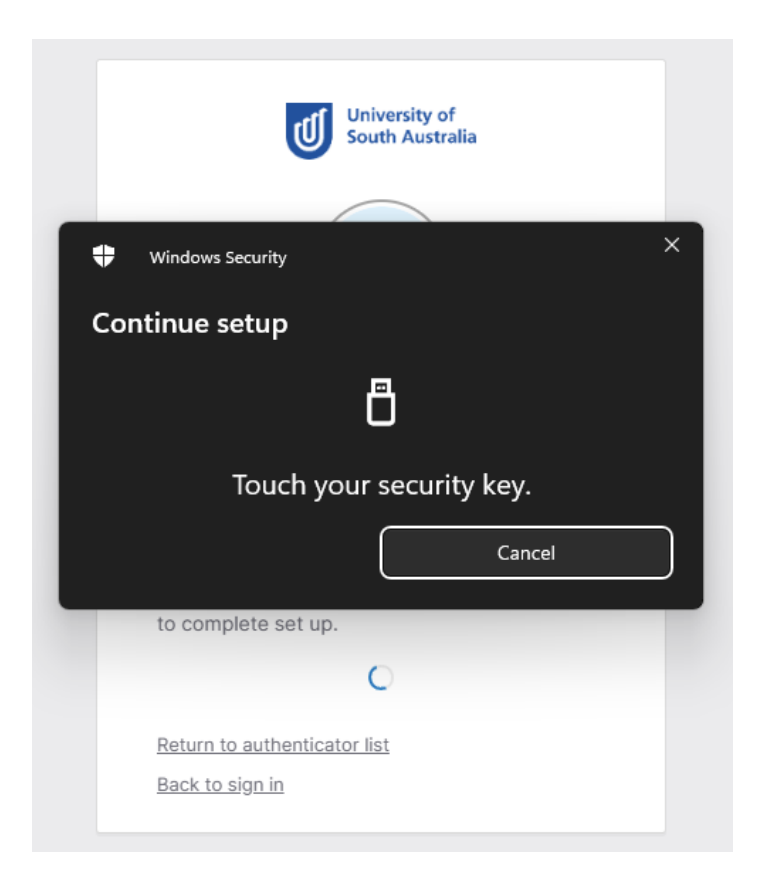

You'll see a confirmation message that your security key has been registered. Click 'OK' to complete the setup. You will also receive an email indicating a Security Key has been successfully enrolled on your account.

#### You can now use your YubiKey as your MFA factor when logging in.

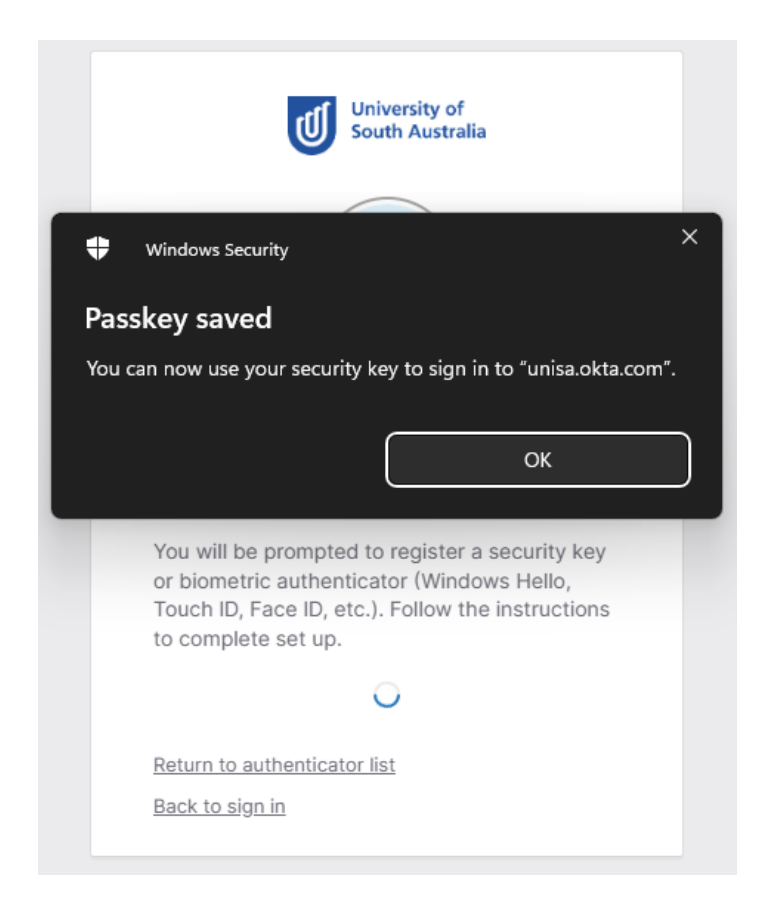

### How to authenticate with YubiKey?

After entering your username and password, you'll be prompted to use your YubiKey.

|            | University of<br>South Australia |
|------------|----------------------------------|
|            | Sign In                          |
| Username   | e (not email, e.g. "smijj123")   |
|            | -                                |
| Password   | 1                                |
| Keep r     | ne signed in                     |
|            |                                  |
|            | Sign in                          |
|            |                                  |
| Forgot pas | ssword?                          |

Insert the YubiKey.

Select 'Security key' and Press 'Next'

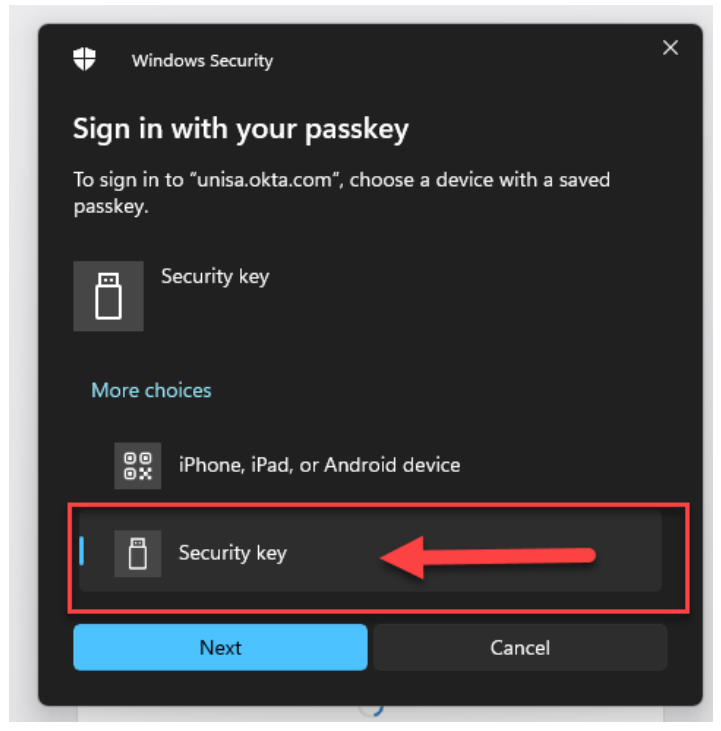

Touch the gold circle ('Y' button) on the YubiKey, and your login is now complete

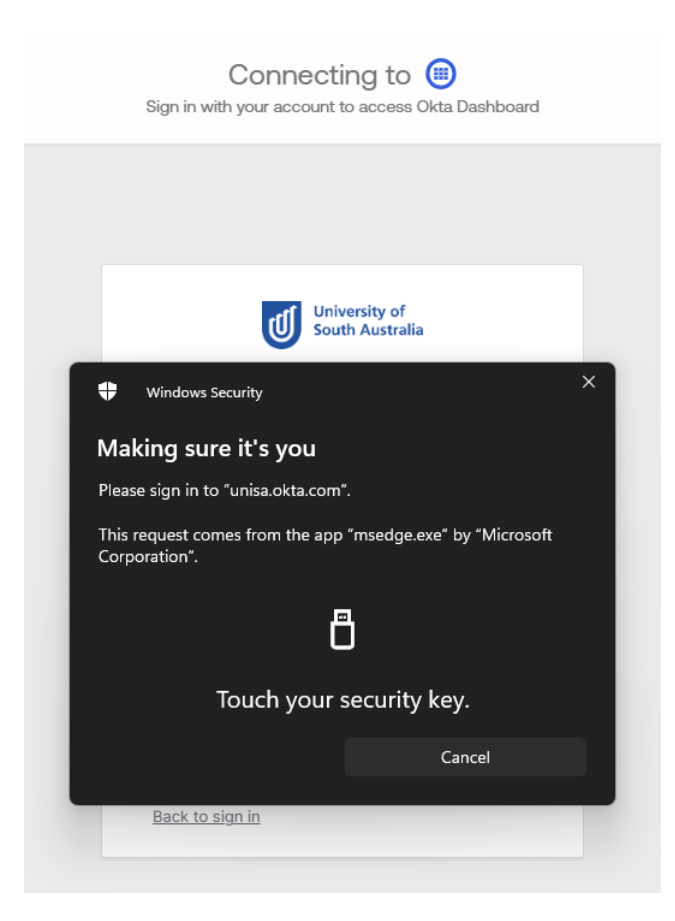